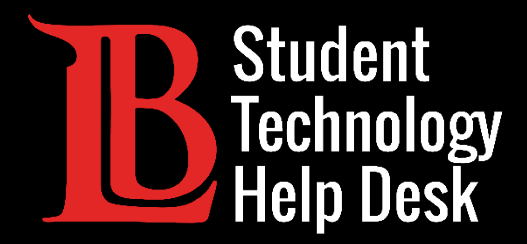

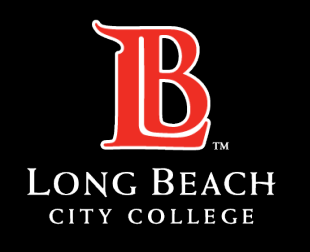

Information Technology Services

# Viking Student System

#### ACTUALIZACIÓN DE LA INFORMACIÓN DE CONTACTO

PARA ESTUDIANTES DE LONG BEACH CITY COLLEGE

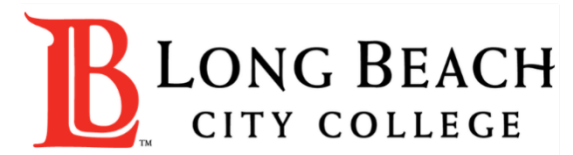

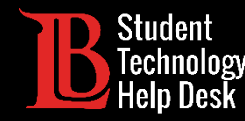

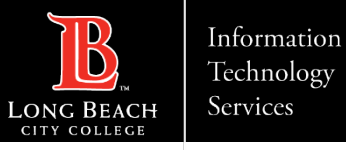

# Visión general

En este tutorial, aprenderá a:

> Agregar o actualizar un número de teléfono personal.

> Agregar o actualizar una dirección de correo electrónico personal.

Actualice su nombre preferido. Para cambiar su nombre legal, comuníquese con Admisiones y Registros al (562) 938-4485.

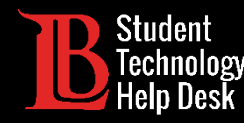

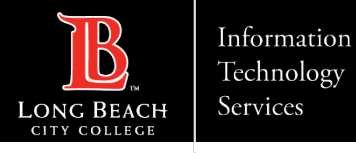

#### Paso 1: Navegue hasta el Viking Portal

Navegue a la página principal de <u>lbcc.edu</u>. Luego, en la esquina superior izquierda, haga clic en el Viking Portal.

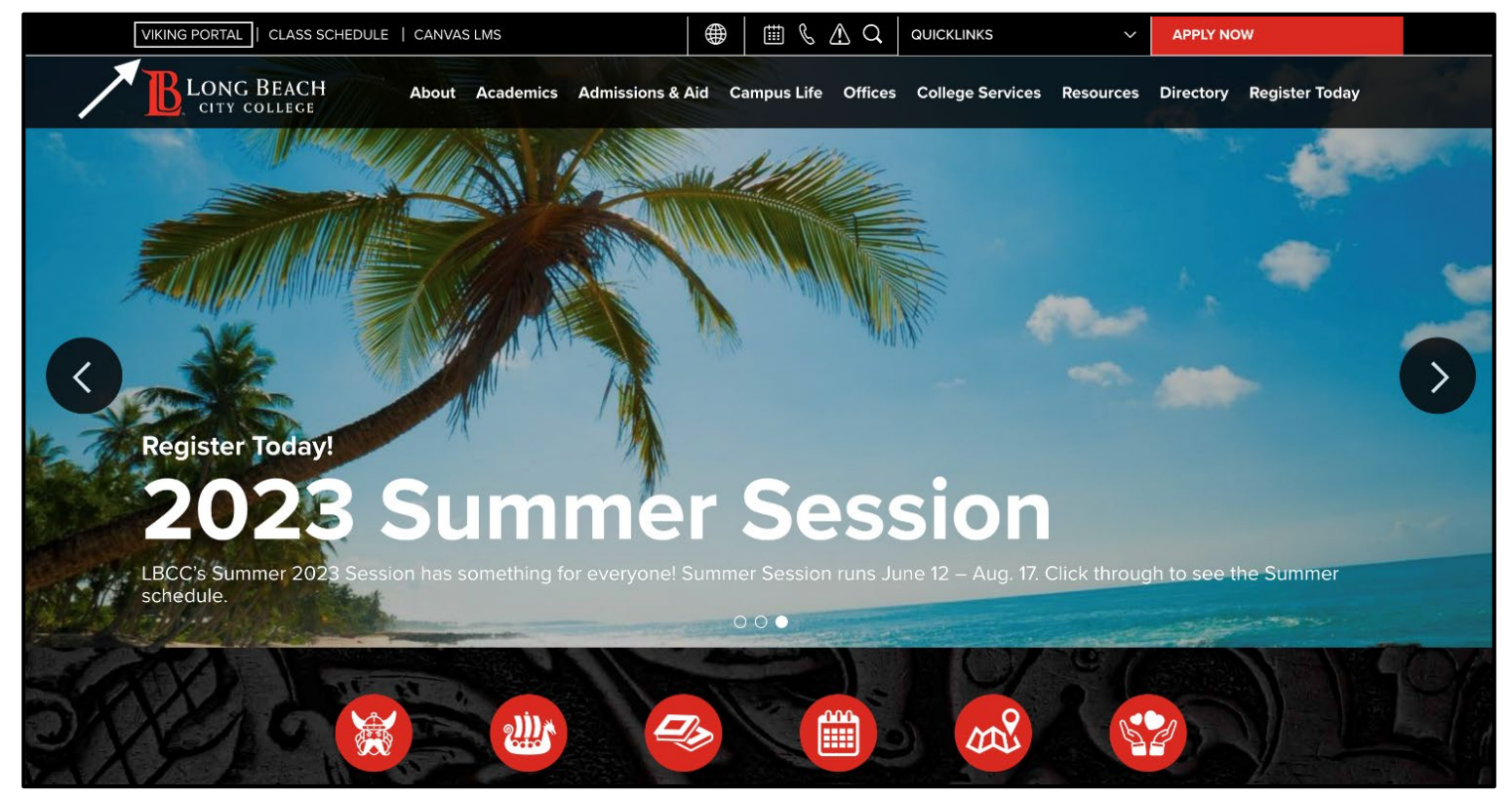

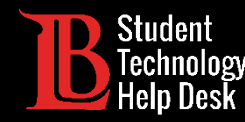

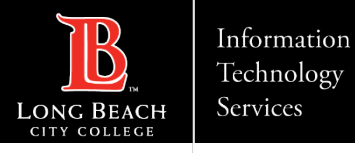

### Paso 2: Inicie sesión en el Viking Portal

Escriba sus credenciales de acceso en los cuadros Viking ID y Password. Si no puede recibir una OTP, comuníquese con la **servicio de ayuda tecnológica para estudiantes (STHD)** al (562) 938-4250.

Nota: Si no recuerda su número de identificación, comuníquese con la Oficina de Admisiones y Registros al (562) 938-4485.

Además: Si no recuerda su contraseña, haga clic en el botón "New/Forgotten Password" (Contraseña nueva/olvidada) y siga las instrucciones.

| VIKING PORTAL<br><b>LONG BEACH</b><br>CITY COLLEGE                                     |
|----------------------------------------------------------------------------------------|
| VikingID / EmployeeID<br>Enter your username                                           |
| Password                                                                               |
| Enter your password                                                                    |
| Login                                                                                  |
| New/Forgotten Password Change Password                                                 |
| <ul> <li><u>Student Login Help</u></li> <li><u>Faculty/Staff Login Help</u></li> </ul> |

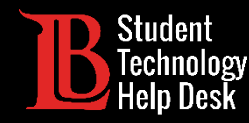

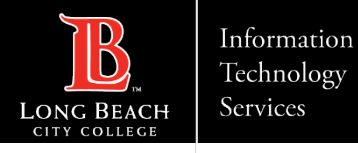

#### Paso 3: Localice el Viking Student System

Una vez que haya iniciado sesión, haga clic en el icono Viking Student System.

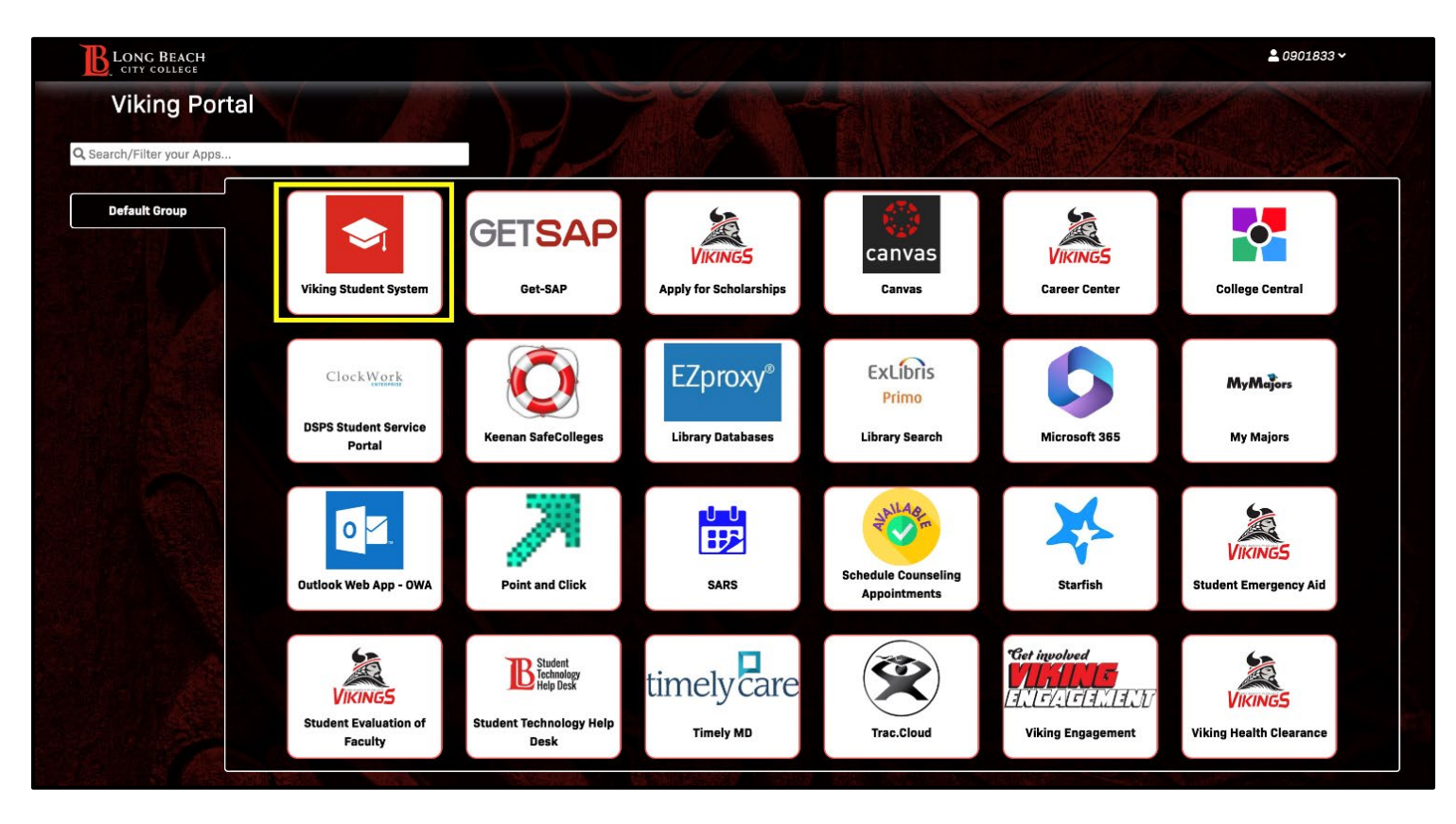

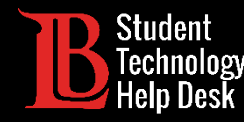

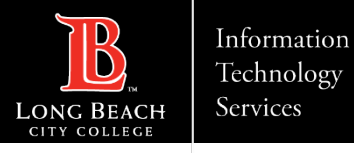

#### Paso 4: Cuenta de estudiante

En la página principal de estudiante, selecciona el icono **Student Account** (Cuenta de Estudiante).

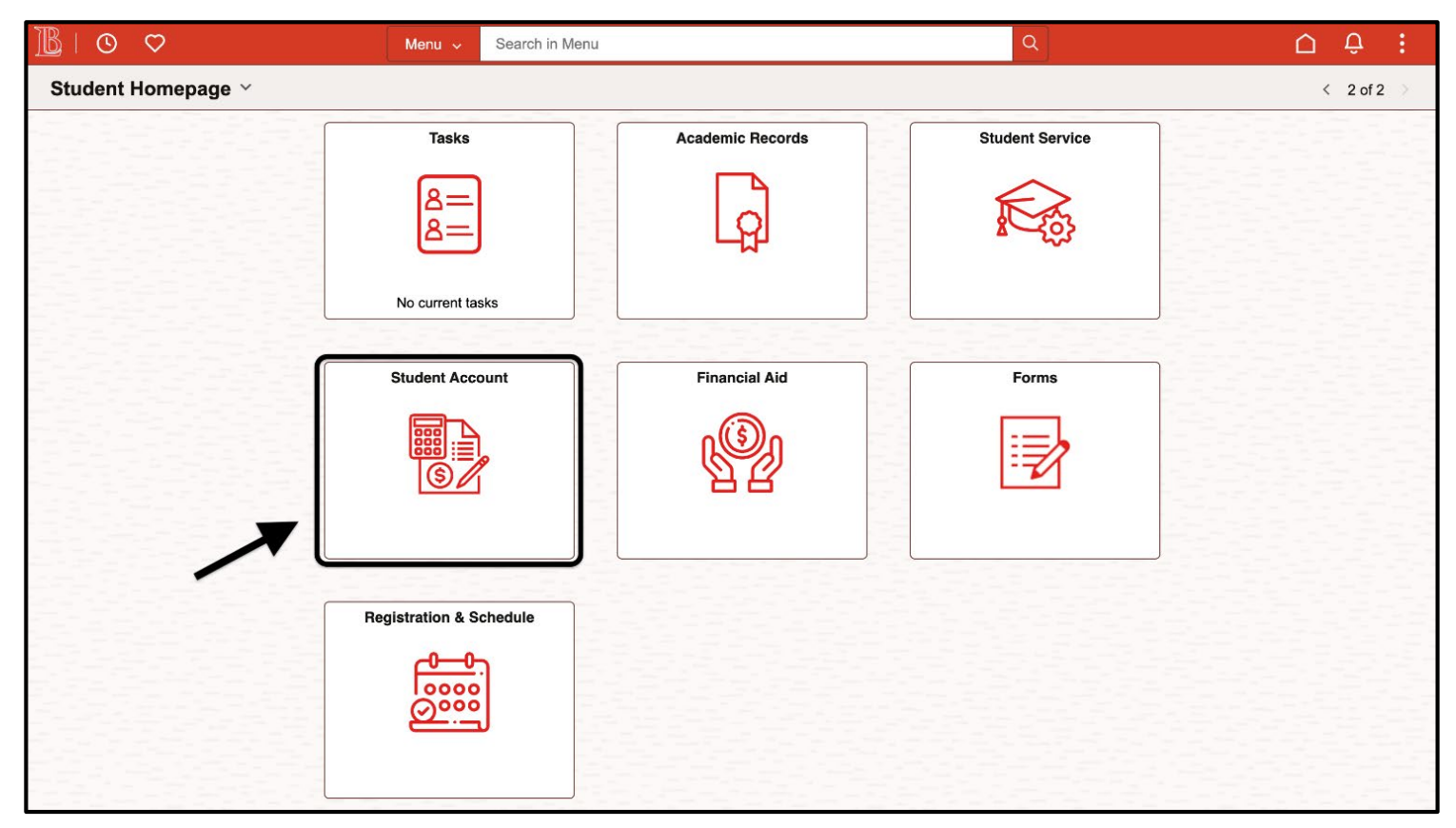

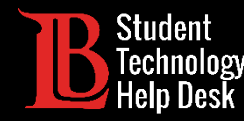

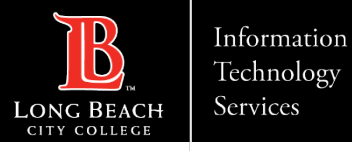

### Paso 5: Cambiar su nombre preferido

En las opciones del menú ubicadas en el lado izquierdo, seleccione **Update Profile Information** (Actualizar información de perfil). A continuación, seleccione **Personal Details** (Datos personales). Puede agregar su nombre preferido haciendo clic en el símbolo plus. Una vez que haya agregado su nombre preferido, haga clic en **Save** (Guardar).

| $\leftarrow \mid \odot \circ$ |                    |              |           |      | U Ô :  |  |
|-------------------------------|--------------------|--------------|-----------|------|--------|--|
| Profile                       |                    |              |           |      |        |  |
| ID<br>0901833                 |                    |              |           |      |        |  |
| Student Account Info          | Personal Details   | Cancel       | Add Name  | Save |        |  |
| Account Balance               |                    | Туре         | Preferred |      |        |  |
| Make a Payment                | ∼ Names            | *Name Format | English 🗸 |      |        |  |
| Rayment History               | +                  | Prefix       |           | •    |        |  |
| Account Services 🗸 🗸          | Name<br>Ole Viking | *First Name  |           |      | ,<br>, |  |
| Add Parking Permit            |                    | *Last Name   |           |      |        |  |
| Opt Out of Student Rep Fee    |                    | Suffix       |           |      |        |  |
| Update Profile Information    | <b>.</b>           |              |           |      |        |  |
| Personal Details              |                    |              |           |      |        |  |
| Addresses                     |                    |              |           |      |        |  |
| Contact Details               |                    |              |           |      |        |  |
|                               |                    |              |           |      |        |  |
|                               |                    |              |           |      |        |  |
|                               |                    |              |           |      |        |  |
|                               |                    |              |           |      |        |  |

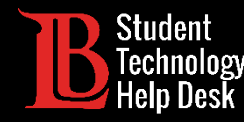

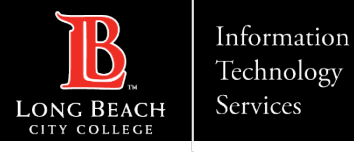

## Paso 6: Actualizar la información del perfil

En las opciones del menú ubicadas en el lado izquierdo, seleccione **Update Profile Information** (Actualizar información de perfil). A continuación, seleccione **Contact Details** (Datos de contacto).

| <         | ÷   ©        | $\heartsuit$      | Q Search in Menu                                                                                                    |  |  | Û | : | Ø |  |
|-----------|--------------|-------------------|----------------------------------------------------------------------------------------------------|--|--|---|---|---|--|
| s         | tudent Ac    | count Info        |                                                                                                    |  |  |   |   |   |  |
| (         | 🚹 Student A  | ccount Info       | Student Account Info                                                                                                    |  |  |   |   |   |  |
|           | Account B    | alance            | The Student Account tile allows you to:                                                                                                    |  |  |   |   |   |  |
| ľ         | 膏 Make a Pa  | ayment            | <ul> <li>View Account Balance</li> <li>Make a Payment</li> <li>View Charges Due</li> <li>Purchase Parking Permit</li> <li>Opt Out of Student Representation Fees</li> <li>Update your Profile Information</li> </ul>                                                              |  |  |   |   |   |  |
|           | Payment H    | History           |                                                                                                    |  |  |   |   |   |  |
|           | Account S    | ervices ~         | <ul> <li>Personal Details: Preferred Name</li> <li>Addresses</li> <li>Contact Information: Phone &amp; Email</li> </ul>                                                                                                    |  |  |   |   |   |  |
| é         | Add Parkir   | ng Permit         | For refund Deadlines, please check drop deadlines.                                                                                                    |  |  |   |   |   |  |
| -         | 📑 Opt Out of | f Student Rep Fee | Please note that choice of a preferred name must be appropriate and cannot be an attempt at misrepresentation or fraud. Preferred name is utilized throughout LBCC including class rosters and Canvas learning systems. For more information, visit the LBCC Preferred Name site. |  |  |   |   |   |  |
|           | y Update Pr  | ofile Information |                                                                                                    |  |  |   |   |   |  |
|           | Personal [   | Details           |                                                                                                    |  |  |   |   |   |  |
| Addresses |              | 3                 |                                                                                                    |  |  |   |   |   |  |
|           | Contact D    | etails            |                                                                                                    |  |  |   |   |   |  |
|           |              |                   |                                                                                                    |  |  |   |   |   |  |

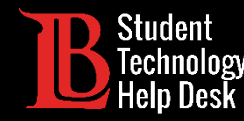

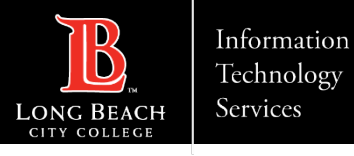

#### Paso 7: Actualizar un número de teléfono

Puede actualizar un número de teléfono existente haciendo clic en su cuadro. También puede agregar un nuevo número de teléfono haciendo clic en el símbolo más.

Para recibir OTPs a este número, por favor asegúrese de que el tipo dice **Mobile** (Móvil). También deberá seleccionar las opciones **Preferred** (Preferido) y **Enable Texts** (Activar textos) antes de hacer clic en **Save** (Guardar).

**Nota**: Sólo tiene que escribir números. No agregue ningún carácter especial. El sistema los agregará automáticamente por usted.

| Cancel        | Edit Phone   | Save |
|---------------|--------------|------|
| Туре          | Mobile       |      |
| Country Code  |              |      |
| *Phone Number | 5629384250   |      |
| Extension     |              |      |
|               | ✓ Preferred  |      |
|               | Enable Texts |      |
|               |              |      |
|               | Delete       |      |

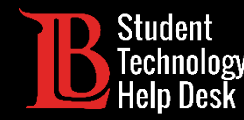

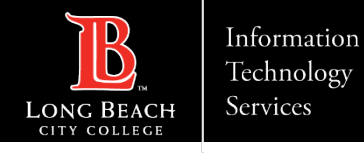

#### Paso 8: Actualizar una dirección de correo electrónico

Puede actualizar su dirección de correo electrónico haciendo clic en la existente. A continuación, borre el correo electrónico viejo y escriba el nuevo. Seleccione la opción **Preferred** (Preferido) antes de hacer clic en **Save** (Guardar).

**Nota importante**: Le recomendamos que utilice una dirección de correo electrónico personal como correo preferente. Si utiliza su dirección de correo electrónico de estudiante de LBCC dificultará la obtención de OTPs para el Viking Portal

| Cancel | Edit Email    | Save |
|--------|---------------|------|
| Туре   | Home          |      |
| *Email | sthd@lbcc.edu | ]    |
|        | Preferred     |      |

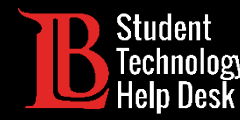

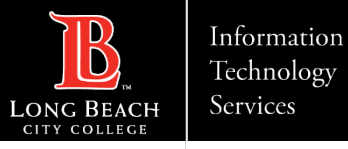

### ¡Felicidades!

Ha actualizado con éxito su información en el **Viking Student System**. Recuerda que estos cambios tardan hasta 24 horas en actualizarse en el sistema. Después del período de 24 horas, su nueva información de contacto se puede utilizar para recibir OTP.

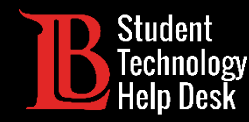

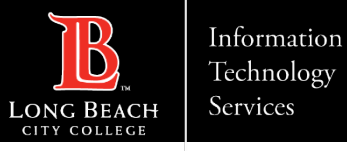

### ¿Preguntas?

Si tiene algún problema o tiene más preguntas, ino dude en comunicarse con nosotros!

- Sitio web: <u>www.lbcc.edu/sthd</u>
- Teléfono: (562) 938-4250
- Correo electrónico: <u>sthd@lbcc.edu</u>